## Eduroam

## How To Guide for Android 4.2 Devices

This How To Guide OS version may vary with your OS version installed in your devices. All the illustrations and steps in this document is meant for installation assistant and guidance.

## **Install Eduroam**

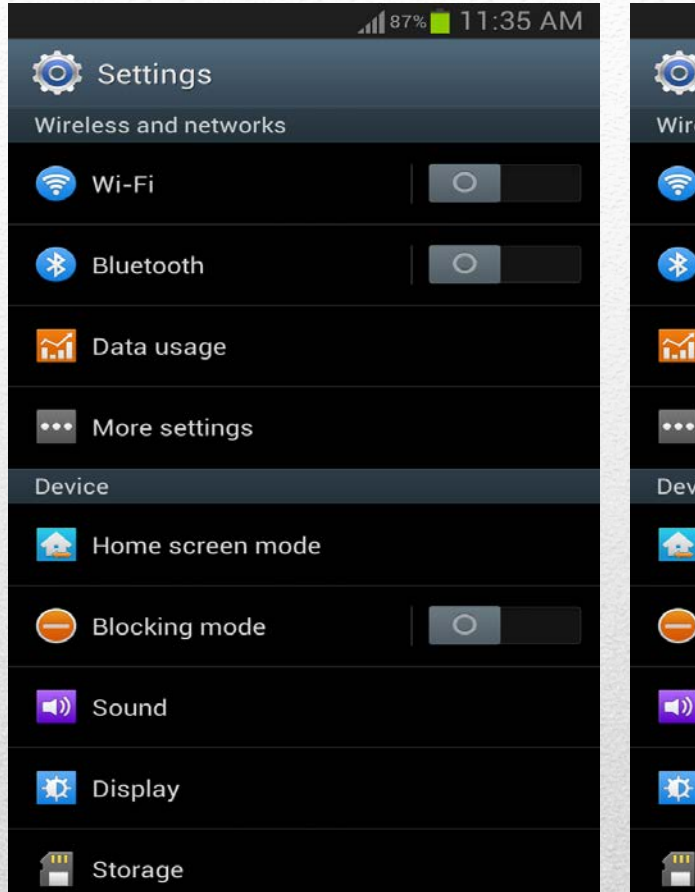

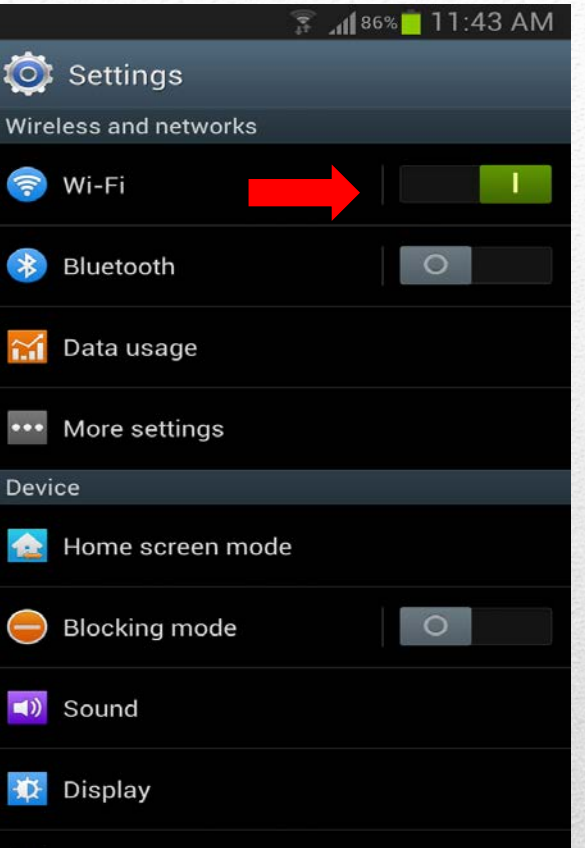

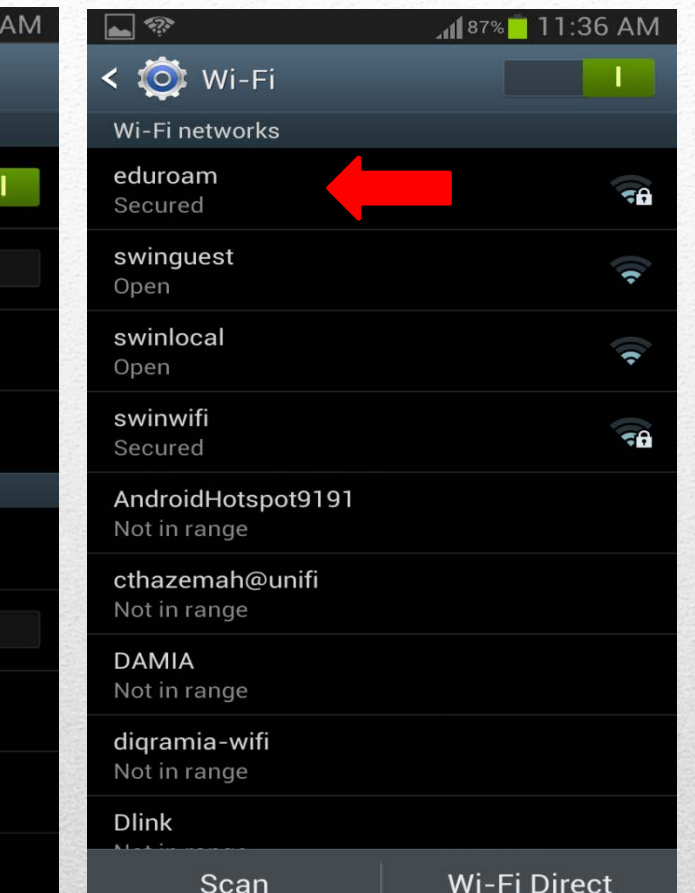

Tap to Setting -> Wifi

Make sure Wi-Fi is ON Tap and hold to enter Wi-Fi Network list

Storage

Scan your Wi-Fi network until Eduroam is listed

## **Install Eduroam**

|                        | 📶 87% 🗖 11:36 AM | 3 Inc. 🗇 🖬                | 37% <mark>–</mark> 11:37 AM |                              |
|------------------------|------------------|---------------------------|-----------------------------|------------------------------|
| < eduroam              |                  | < eduroam                 |                             | < 🔯 Wi-Fi                    |
|                        |                  | Phase 2 authentication    |                             | Wi-Fi networks               |
| EAP method             |                  | MSCHAPV2                  |                             | eduroam                      |
| PEAP                   |                  | CA certificate            |                             | Connected                    |
| Phase 2 authentication |                  | (unspecified)             |                             | <b>swinguest</b><br>Open     |
| MSCHAPV2               |                  | User certificate          |                             | swinlocal                    |
| CA certificate         |                  | (unspecified)             |                             | Open                         |
| (unspecified)          |                  | Identity                  |                             | <b>swinwifi</b><br>Secured   |
| User certificate       |                  | Sundooun@swinburne.edu.my |                             | AndroidHotopot01             |
| (unspecified)          |                  | Anonymous identity        |                             | Not in range                 |
| Identity               |                  |                           |                             | cthazemah@unifi              |
|                        |                  | Password                  |                             | Not in range                 |
| Anonymous identity     |                  | ······                    |                             | <b>DAMIA</b><br>Not in range |
|                        |                  | Show password             |                             | digramia-wifi                |
| Password               |                  | Show advanced entions     |                             | Not in range                 |
|                        |                  | Show advanced options     |                             | Dlink                        |
| Cancel                 | Connect          | Cancel C                  | Connect                     | Scan                         |

Choose EAP method PEAP **Choose Phase 2 authentication MSCHAPV2**.

Identity: studentID@swinburne.edu.my e.g :1234567@swinburne.edu.my Password : Blackboard password and tap connect

Make sure Eduroam shows Connected

Wi-Fi Direct

🚡 📶 86% 🛑 11:38 AM

-

•

.

-

tspot9191